Tag User Manual

version 1.93

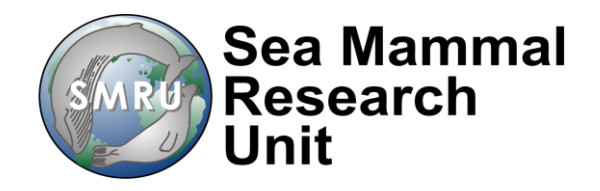

## **PROGRAMMING A TAG**

## 1 Installing Renesas Software v4.09

Download the Flash Development Toolkit v4.09 from the download section of the SMRU website:

http://www.smru.st-and.ac.uk/Instrumentation/Downloads/

Copy the installation file on to the PC desktop and run the installer by using the mouse to double click on the icon.

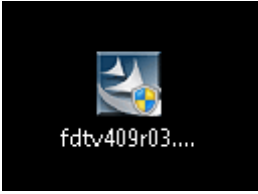

Navigate through the various installation windows, accepting the defaults:

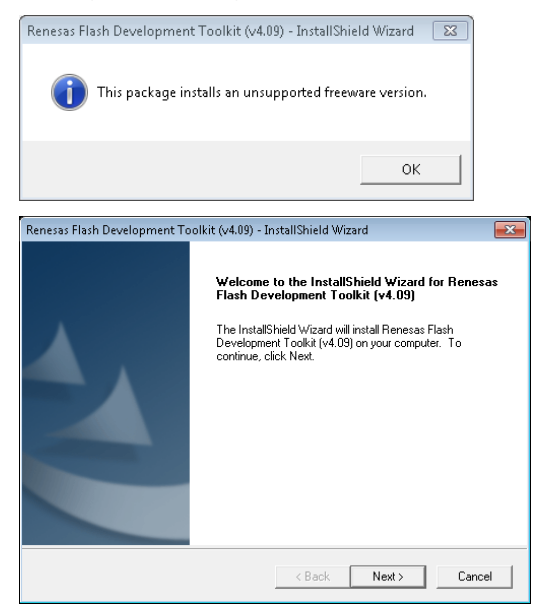

etc.

It reduces clutter later to select only the option shown here on this screen:

| Renesas Flash Development Toolkit (v4.09) - I                                                                                                    | nstallShield Wizard                             |
|----------------------------------------------------------------------------------------------------|-------------------------------------------------|
| Select Features                                                                                                    |                                                 |
| Select the features setup will install.                                                                                                    | RENESAS                                         |
| Select the features you want to install, and dea                                                                                                    | select the features you do not want to install. |
| FDT Application<br>FDT Application<br>For H8S<br>For H8S<br>For H8<br>For H8<br>Fo | Description                                     |
| 6899.77 MB of space available on the C drive<br>InstallShield                                                                                                    |                                                 |
|                                                                                                    | < Back Next > Cancel                            |
| Renesas Flash Development Toolkit (v4.01) - InstallShield Wizard<br>Select Options<br>Setup requires you to make the following choices:                                                                                                    | ×<br>SAS                                        |
| Crean up our security. This ophormenioves any existing security before installing.     Associate data files. Data files will open in FDT                                                                                                    |                                                 |
|                                                                                                    |                                                 |
| .a37 ▼ .mot                                                                                                    |                                                 |
| i bin i rec                                                                                                    |                                                 |
| .cde .s2                                                                                                    |                                                 |
| ₩ .ddi                                                                                                    |                                                 |
| < Back Next>                                                                                                    | Cancel                                          |

• • •

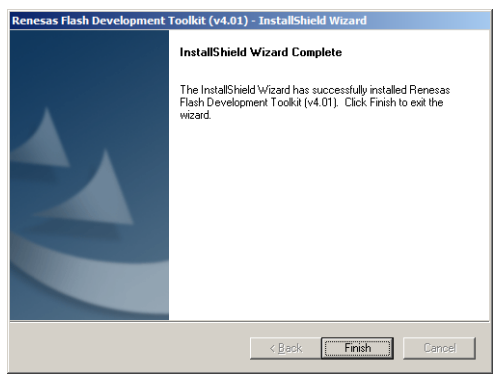

## 2 Configuring the Renesas FDT v4.09 Software

This process only needs to be complete once for a given software installation on a PC. The configuration values are preserved for next time the software is run.

There are basic and complex versions of the FDT program. Start the 'Flash Development Toolkit **Basic**' application from the start menu on the PC.

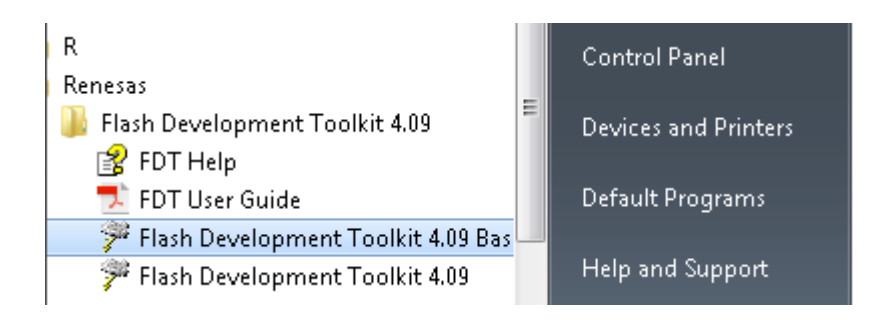

Scroll down the list and select the processor 'H8/3048BF'

| ilter:  |           |                |      | Other |
|---------|-----------|----------------|------|-------|
| Туре    | Full Name | Kernel Version | Info |       |
| H8/300H | H8/3022F  | 1 0 00         |      | =     |
| H8/300H | H8/3048BF | 1 0 00         |      |       |
| H8/300H | H8/3052BF | 1_2_00         |      |       |
| H8/300H | H8/3052F  | 1_2_00         |      |       |
| H8/300H | H8/3024F  | 1_2_00         |      |       |
| H8/300H | H8/3062AF | 1_2_00         |      |       |
| H8/300H | H8/3062BF | 1_2_00         |      |       |
| H8/300H | H8/3026F  | 1_2_00         |      |       |
| H8/300H | H8/3064BF | 1_2_00         |      |       |
| H8/300H | H8/3064F  | 1_2_00         |      |       |
| H8/300H | H8/3028F  | 1_1_00         |      | -     |
|         |           |                |      |       |

Using the drop-down menu, select the COM port used by the Bluetooth device, then press 'next'.

Set the clock frequency to 24MHz, then press 'next'

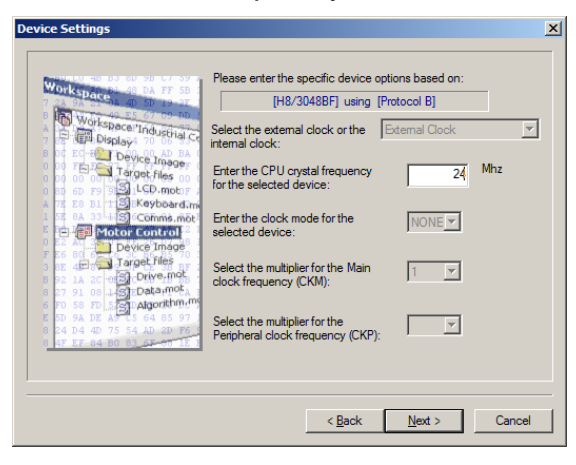

Set the connection type to 'Boot Mode'. Deselect the 'Use Default' and set the recommended speed to 9600 (for programming with Bluetooth from the drop-down list. Press 'next'

Y

Note: For Bluetooth the rate must be set to 9600.

| Workspace 2 DA FF SB<br>Workspace Industrial Co<br>Display 10 06 and Co<br>Target files on<br>Commence Industrial Co<br>Display 10 06 and Co<br>Target files on<br>Commence Industrial Co<br>Target files on<br>Commence Industrial Co<br>Target files on<br>Commence Industrial Co<br>Target files on<br>Commence Industrial Co<br>Commence Industrial Co<br>Co<br>Commence Industrial Co<br>Co<br>Co<br>Co<br>Co<br>Co<br>Co<br>Co<br>Co<br>Co<br>Co<br>Co<br>Co<br>C                                                                                                    | The FLASH Development Toolkit can connect to your device in a number of different ways. All the options on this page may be changed after the Project has been created.  Select Connection:  BOOT Mode  Kemel already running  In BOOT Program mode the device erases its FLASH prior to connection. The Toolkit downloads programming kernels to the device as required.  The Recommended Speed setting is based on the current device and clock. The user may also input their own, if this is supported by the kernel (and the interface board).  Recommended Speeds:  Recommended Speeds:  S7600  S600  S600  S600  C User Specified:  C Liver C Cancel |
|----------------------------------------------------------------------------------------------------|----------------------------------------------------------------------------------------------------|
| Workspace Industrial Commendation<br>Workspace Industrial Commendation<br>Display Industrial Commendation<br>Display Industrial Commendati | The FLASH Development Toolkit can connect to your device in a number of different ways. All the options on this page may be changed after the Project has been created.           Select Connection:         USER Program Mode                                                                                                    |
|                                                                                                    | < <u>B</u> ack <u>N</u> ext > Cancel                                                                                                    |

Leave the Programming Options as 'Protection – Automatic' and 'Messaging – Advanced'.

Press 'Finish'.

| Programming Options                                                                                                    | X                                                                                                    |
|----------------------------------------------------------------------------------------------------|----------------------------------------------------------------------------------------------------|
| Workspace Industrial Composition of the second second seco | The FLASH Development Toolkit offers a device protection<br>system, plus an advanced messaging level for use with hardware<br>and kernel development.<br>What level of device protection would you like?<br>Protection<br><u>Automatic</u> Interactive None<br>When programming the device, any blocks found to have been<br>written previously will automatically be erased.<br>What level of messaging would you like?<br>Messaging<br>Standard Advanced<br>The Toolkit will display verbose messages whenever it is<br>communicating with the Target device. This mode is useful for<br>Interface hardware development, and Kernel development. |
|                                                                                                    | < <u>B</u> ack Finish Cancel                                                                                                    |

When the 'Finish' button is pressed, the main window used for programming a tag opens automatically.

| FDT Simple Interface (Unsupported Freeware Version)                                                                                                |  |  |
|----------------------------------------------------------------------------------------------------|--|--|
| Options                                                                                                    |  |  |
| BASIC FILE PROGRAMMING Exit                                                                                                    |  |  |
| Device : H8/3048BF Port : COM25                                                                                                    |  |  |
| File Selection                                                                                                    |  |  |
| User / Data Area                                                                                                    |  |  |
| User Boot Area                                                                                                    |  |  |
| Program Flash Disconnect                                                                                                    |  |  |
| Flash Development Toolkit and flash programming components<br>are provided without support                                                         |  |  |
| OS: Windows 7 [Non-Admin]<br>FDT API initialised: version 4, 09, 02, 000<br>FCF Settings Applied: H8/3048BF, (C:\Program Files (x86)\Renesas\FDT4. |  |  |
| 4                                                                                                    |  |  |

## 3 Tag Programming with Renesas FDT v4.09 Basic Software

If the Renesas software is being used for the first time then follow the configuration instructions in the preceding section, else proceed as follows:

Place a magnet against the glass reed-switch located on the side of the tag, as shown – although tag configurations differ somewhat, the relative position of the reed-switch in relation to the battery and the front of the tag remains the same.

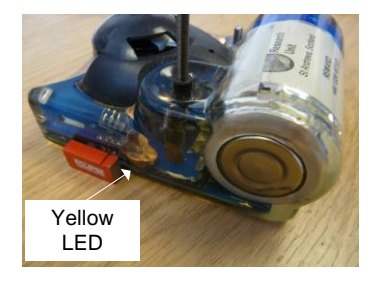

A rather faint yellow LED mounted along the edge of the PCB will flash approximately once every 4 seconds. If it doesn't flash, remove magnet and try again.

Once the yellow LED is flashing, place a second magnet to the rear of the tag, behind the battery but close to the corner where the first magnet was positioned.

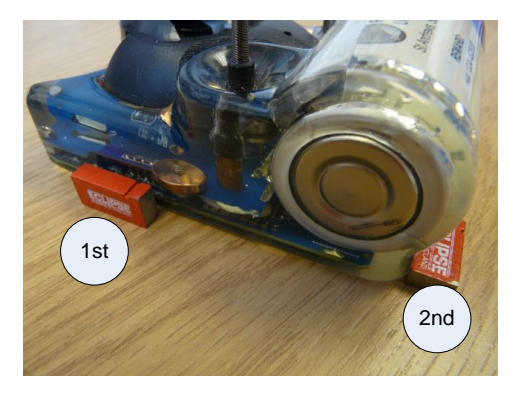

**Note**: The order in which the two magnets is positioned against the tag is important for programming. The magnet on the side of the tag <u>must</u> be positioned first, <u>then</u> the magnet to the rear of the tag.

When the second magnet is correctly then a flashing red LED should be visible through the epoxy near this magnet:

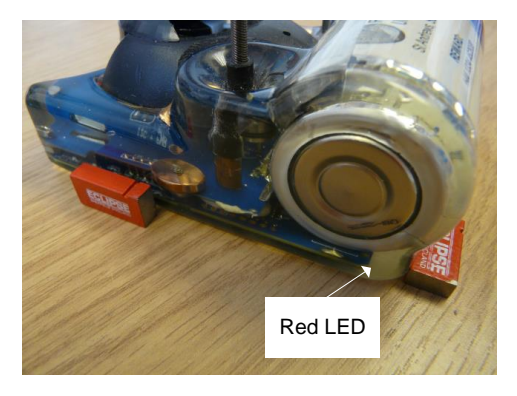

Establish a Bluetooth connection with the PC (but don't try to run TagConfig).

Make a note of the COM port established with the PC.

Run the 'Flash Development Toolkit v 4.09 Basic' from the 'Start menu:

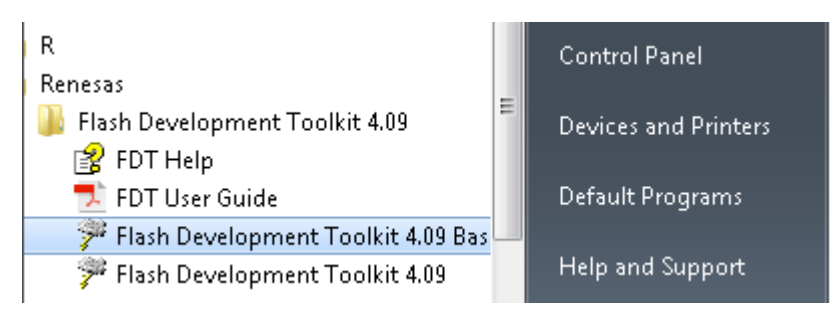

In the FDT Simple Interface window, confirm that the COM port setting identified in the window is the same as that for the established Bluetooth connection. If not then follow the procedure in Section 2 to set the COM port to the Bluetooth port.

| FDT Simple Interface (Unsupported Freeware Version)                                                                                                    |            |  |
|----------------------------------------------------------------------------------------------------|------------|--|
| Options                                                                                                    |            |  |
| BASIC FILE PROGRAMMING                                                                                                    | Exit       |  |
| Device : H8/3048BF Port : COM25                                                                                                    |            |  |
| File Selection                                                                                                    |            |  |
| • Download File                                                                                                    |            |  |
| 🗆 User / Data Area                                                                                                    |            |  |
| User Boot Area                                                                                                    |            |  |
| Program Flash                                                                                                    | Disconnect |  |
| Flash Development Toolkit and flash programming components<br>are provided without support<br>OS: Windows 7 [Non-Admin]<br>FDT API initialised: version 4, 09, 02, 000<br>FCF Settings Applied: H8/3048BF, (C:\Program Files (x86)\Renesas\FDT4. |            |  |
| <                                                                                                    | ۴          |  |

| FDT Simple Interface (Unsupported Freeware Version)                      |           |  |
|--------------------------------------------------------------------------|-----------|--|
|                                                                          | Exit      |  |
|                                                                          |           |  |
| Device : H8/3048BF Port : COM25                                          |           |  |
| File Selection                                                           |           |  |
| © Download File                                                          |           |  |
|                                                                          |           |  |
|                                                                          |           |  |
| User Boot Area                                                           | •         |  |
| Program Flash D                                                          | isconnect |  |
|                                                                          |           |  |
| Flash Development Toolkit and flash programming components               |           |  |
| are provided without support                                             |           |  |
| OS: Windows 7 [Non-Admin]<br>FDT API initialised: version 4, 09, 02, 000 |           |  |
| FCF Settings Applied: H8/3048BF, (C:\Program Files (x86)\Rene            | sas∖FDT4. |  |
|                                                                          |           |  |
|                                                                          |           |  |
| <                                                                        | +         |  |

In the FDT Simple Interface window, press on the right-hand arrow button

Navigate to the ".mot" file to load on to the tag

| Open                                                       |                                                                          |         | ? 🗙          |
|------------------------------------------------------------|--------------------------------------------------------------------------|---------|--------------|
| Look in: 尾                                                 | MADE                                                                     | - 🗢 🗈 ( | * 💷 *        |
| ing<br>ing<br>building<br>building<br>building<br>building | fast2_2_norf<br>fast2_3_norf<br>vp                                       |         |              |
| File <u>n</u> ame:                                         | Type: FDT3 Data File<br>Size: 84.3 KB<br>Date Modified: 16/04/2008 16:40 |         | <u>O</u> pen |
| Files of <u>type</u> :                                     | S-Record Files (*.MOT)                                                   | •       | Cancel       |

When the file has loaded in to the application, ensure the "User Data Area" tick-box is ticked then press the 'Program Flash' button.

| FDT Simple Interface (Unsupported Freeware Version)                                                                                                    |    |  |  |
|----------------------------------------------------------------------------------------------------|----|--|--|
| Options                                                                                                    |    |  |  |
| BASIC FILE PROGRAMMING Exit                                                                                                    |    |  |  |
| Device : H8/3048BF Port : COM25                                                                                                    |    |  |  |
| File Selection                                                                                                    |    |  |  |
| Ownload File                                                                                                    |    |  |  |
| ☑ User / Data Area alog.try\made\GSM_17C_v169_v1-80_gsm4_wc-floc_noCTD.mot                                                                                                    | ►  |  |  |
| User Boot Area                                                                                                    |    |  |  |
| Program Flash Disconnect                                                                                                    |    |  |  |
| Flash Development Toolkit and flash programming components<br>are provided without support<br>OS: Windows 7 [Non-Admin]<br>FDT API initialised: version 4, 09, 02, 000<br>FCF Settings Applied: H8/3048BF, (C:\Program Files (x86)\Renesas\FDT4. |    |  |  |
| < III.                                                                                                    | ÷. |  |  |

Progress is reported in a status window, as follows:

| FDT Simple Interface (Unsupported Freeware Version)                                                                                                    | FDT Simple Interface (Unsupported Freeware Version)                                                                                                    |
|----------------------------------------------------------------------------------------------------|----------------------------------------------------------------------------------------------------|
| Options                                                                                                    | Options                                                                                                    |
| BASIC FILE PROGRAMMING Exit                                                                                                    | BASIC FILE PROGRAMMING Exit                                                                                                    |
| Device : H8/30488F Port : CDM3                                                                                                    | Device : H8/3048BF Port : COM3                                                                                                    |
| - File Selection                                                                                                    | File Selection                                                                                                    |
| 🕫 Download File                                                                                                    | Ownload File                                                                                                    |
| User / Data Area M:\h8_progs\building\MADE\building_vp.mot                                                                                                    | User / Data Area M:\h8_progs\building\MADE\building_vp.mot                                                                                                    |
| User Boot Area                                                                                                    | User Boot Area                                                                                                    |
| Cancel Disconnect                                                                                                    | Program Flash Disconnect                                                                                                    |
| 8%                                                                                                    |                                                                                                    |
| Changing baud rate to 19200 bps<br>Set baud rate value = 19200<br>Downloading main kernel 'C:\Program Files\Renesas\FDT4.00\kernels\Pr<br>Main kernel download complete<br>Connection complete<br>Processing file 'M:\h8_progs\building\MADE\building_vp.mot"<br>Operation on User Flash<br>Downloaded the operation module<br>Writing image to device [0x00000000 - 0x000007B7F]<br>Writing image to device [0x0000010 - 0x00007B7F] | Operation on User Flash         Downloaded the operation module         Writing image to device [0x00000000 - 0x000007F]         Writing image to device [0x00000100 - 0x00007B7F]         Data programmed at the following positions:         0x00000000 - 0x000007F Length: 0x00000080         0x00000100 - 0x00007F Length: 0x000007A80         30.75 K programmed in 52 seconds         Image successfully written to device |
|                                                                                                    |                                                                                                    |

When programming has completed successfully, click "Disconnect" and reove the magnets from the tag. The tag should restart and indicate that it is in standby mode by a double flash of the red LED near the antenna.

If further tags are to be programmed, it is most efficient to delete the Bluetooth connection, establish a connection to the new tag using the same COM port number, then simply press "Program Flash" again.